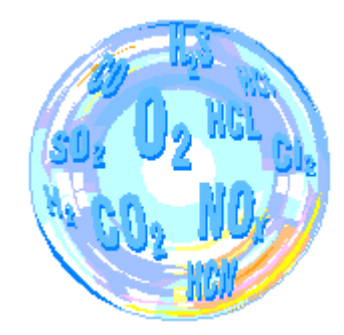

# GA-12<sup>*plus*</sup> service programme

# Manual

v.2.12

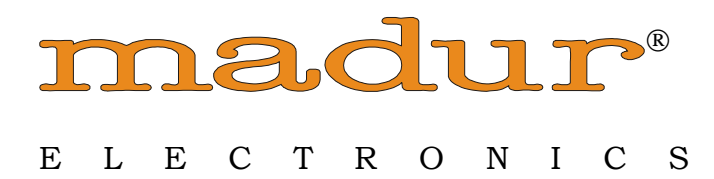

| TRODUCTION                  | 3  |
|-----------------------------|----|
| STALLATION OF THE PROGRAMME | 3  |
| Required hardware           |    |
| Software                    | 3  |
| STARTING UP THE PROGRAMME   | 3  |
| ROGRAMME WINDOW             | 4  |
| Menu bar                    | 4  |
| QUICK ACCESS MENU BAR       | 4  |
| Status bar                  | 5  |
| ENU FUNCTIONS               | 5  |
| FILE 5                      |    |
| Restart transmission        | 5  |
| Programme settings          | 6  |
| User Information            | 6  |
| Quit                        | 7  |
| Service mode                | 7  |
| Remote control              |    |
| Results                     |    |
| Analyser settings           | 10 |
| Main settings               |    |
| Charts                      | 16 |
| Printouts                   |    |
| Results screen              | 20 |
| Language                    | 21 |
| Calibration                 | 22 |
| Gas calibration             | 24 |
| Flow calibration            |    |
| Gas sensors                 |    |
| Flash memory                | 27 |
| Fuels                       | 27 |
| Cuerentare                  |    |
| CUSTOMERS                   |    |
| Reports                     | 31 |
| Reports                     |    |

# Introduction

The  $GA12^{plus}$  programme is used for operating the flue gas analysers designed and produced by madur. It operates with the following devices:

- GA-12
- GA-12plus
- maPress
- maPress II
- S1200
- S1400

The software allows the user to make changes to the settings which are inaccessible from the device interface, performing calibration, transferring the measurement results to the PC and printing the measurement reports.

# Installation of the programme

## **Required hardware**

- PC with the Windows 98 (or any of the later versions) operating system installed
- A free serial port
- the madur analyser with the communication cable

## Software

- the GA12 installation software package

Double clicking on the Setup\_GA12.exe programme icon will start the installation process.

## Starting up the programme

Before starting the programme up it is necessary to make sure that the analyser is switched on and connected to the computer with the RS-232 cable. The programme can be started with the help of the icon placed in the *Start* menu. After the programme has been started on the following information will automatically be sent from the device.

- the analyser type
- the serial number of the analyser
- the software version

The programme will suggest that the analyser clock is set if its readings are different from the readings of the computer clock. If the following note is displayed:

| PCGA12 | plus (                  | × |
|--------|-------------------------|---|
| 8      | No answer from analyzer |   |
|        | ОК                      |   |

and the analyser is switched on and connected to the serial port of the computer the port settings should be checked (see point 5.1.2)

Some of the programme options are inaccessible in the regular working mode. To access the analyser main settings and its calibration settings it is necessary to start the programme in the service mode. (see point 4.1.5).

# Programme window

## Menu bar

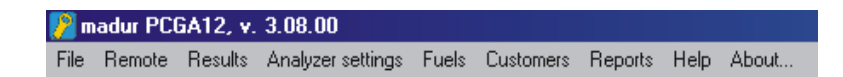

The *Menu* bar enables the user to access all the programme functions and settings. The *Menu* options are further described in chapter number  $\underline{4}$ .

## Quick access menu bar

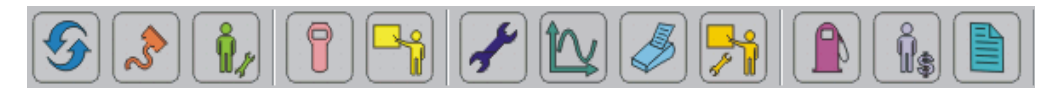

The *Quick access menu* bar makes it possible for the user to access directly the following menu functions:

- <u>Restart transmission</u>
- <u>Port</u>
- <u>User data</u>
- <u>Remote control</u>

- <u>Results</u>
- Main settings
- <u>Charts</u>
- Analyser printouts defining
- <u>Results screen</u>
- Fuels DataBase
- <u>Customers DataBase</u>
- <u>Reports DataBase</u>

The description of the above functions can be found in the chapter number 5.

#### Status bar

| Ready COM: 3 @ 19200,n,8,1 GA12 plus. | , vers. 0.12 00000001 SERVICE |
|---------------------------------------|-------------------------------|
|---------------------------------------|-------------------------------|

The status bar is situated at the bottom of the programme window. It contains the following information:

- the icon illustrating the connection status
- a description of the analyser status
- information on the current communication parameters
- information on the analyser's type and the software version
- the analyser serial number
- a description of the current working mode (service mode SERVICE; or the regular working mode - not signalised)

# **Menu functions**

## File

| Quit                 | Ctrl+Q |
|----------------------|--------|
| Service mode         |        |
| User data            |        |
| Programme settings   |        |
| Restart transmission | F8     |
|                      |        |

#### Restart transmission

Restarts the data transmission. Discontinues the current connection and establishes a new one.

#### Programme settings

| Pro | grar             | nme settings    |      |   |               |  |
|-----|------------------|-----------------|------|---|---------------|--|
| F   | Port             | Language        |      |   |               |  |
|     | ר <sup>א</sup> ≀ | vailable COM po | ints |   |               |  |
|     |                  | COM port:       | COM2 | • |               |  |
|     |                  |                 |      |   |               |  |
|     |                  |                 |      |   |               |  |
|     |                  | <u>0</u> K      |      |   | <u>C</u> lose |  |

The window contains two boxes. The *Port* box allows the user to choose the serial port to which the analyser is connected. Should the setting be improper the connection will not be established.

| P | ogramme settings         |   |
|---|--------------------------|---|
|   | Port Language            | 1 |
|   | Available language       |   |
|   | Select language: English |   |
|   |                          |   |
|   |                          |   |
|   | <u>OK</u> lose           |   |

The Language box enables the user to change the programme language version.

User Information

The following window will be displayed:

| 🐌 User Informat | ion |            |                | ×          |
|-----------------|-----|------------|----------------|------------|
| Operator        |     |            |                |            |
| Organization:   | þ   |            |                | Î Î        |
| First name:     | 0   | Last name: | 0              |            |
| Phone:          | 0   | Fax:       | O City:        | 0          |
| Zip code:       | 0   | Address:   | 0              |            |
|                 |     |            |                |            |
|                 |     |            | <u>C</u> ancel | <u>0</u> K |

With the help of the above window the user can fill in the programme operator's data.

Quit

Closes the programme window.

Service mode

To turn to the service mode it is necessary to enter the password. After the *Service mode* option has been chosen the following window will appear:

| <table-of-contents> Enter Password</table-of-contents> | ×  |
|--------------------------------------------------------|----|
|                                                        | ОК |

The fact that the programme is working in the service mode is signalised on the right-hand side of the status bar.

| Ready COM: 3 @ 19200,n,8,1 | GA12 plus, vers. 0.12 | 00000001 | SERVICE |
|----------------------------|-----------------------|----------|---------|
|----------------------------|-----------------------|----------|---------|

Working in the service mode makes it possible for the user to access the analyser main settings and perform the calibration process.

manual

# **Remote control**

The following window will be displayed:

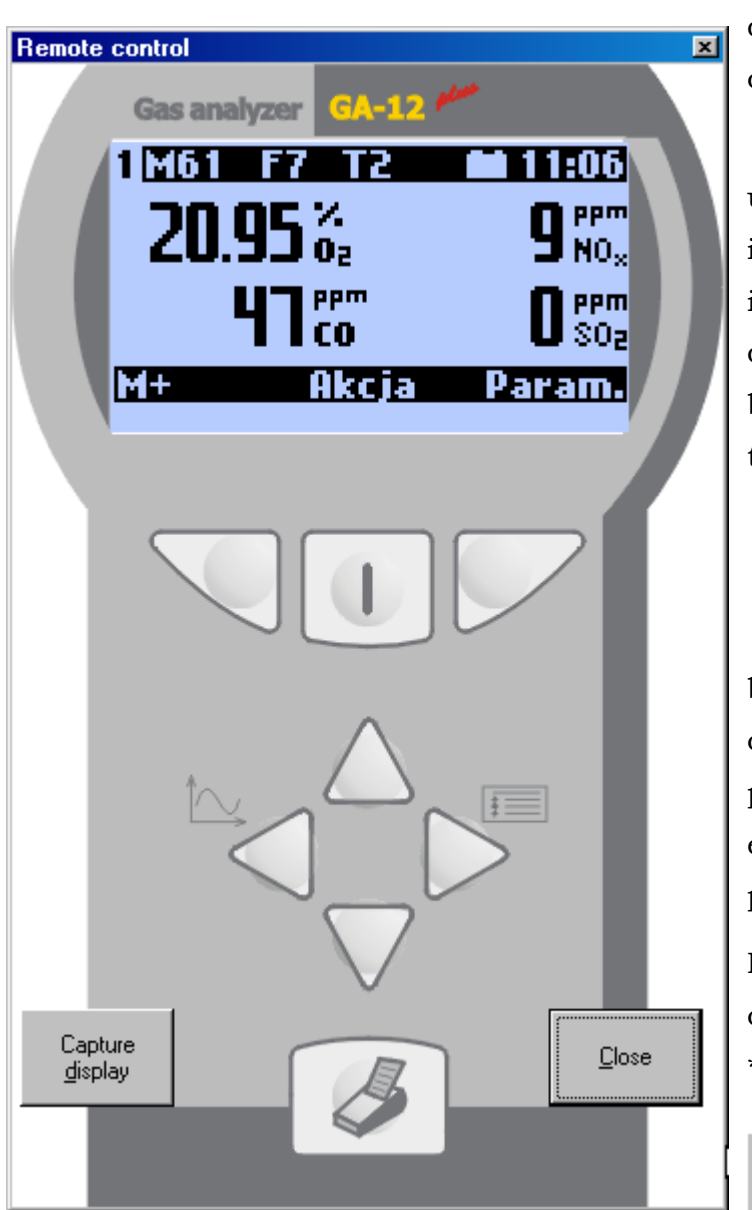

The window's appearance may differ from the one shown in the picture as it depends on the design of the analyser connected to the PC.

The window enables the user to access the device interface and all its functions indirectly. Single click on the display with the right button of the mouse calls the following menu up.

#### Foreground color Background color

The above menu can be used for changing the display colour (however, changing the programme setting will have no effect on the colour of the physical display).

It is possible to save the current content of the display as a \*.bmp file with use of the

Capture <u>d</u>isplay

key. The file is saved

in the programme directory and its name is generated automatically.

The

Close

button closes the window.

## Results

| 📑 Measurement r     | esults                 |    |                         | ×                         |
|---------------------|------------------------|----|-------------------------|---------------------------|
| 20.95               | %<br>0 <sub>2</sub>    | 46 | mg<br>CO                | g/GJ<br>ECO               |
| 0.00                | %<br>CO₂               | 11 | mg<br>NO <sub>x</sub>   | g/GJ<br>ENO,              |
| 37                  | ppm<br>CO              |    | r mg<br>CO              | - ppm<br>CO <sub>u</sub>  |
| 5                   | ppm<br>NO <sub>x</sub> | _  | r mg<br>NO <sub>x</sub> | - ppm<br>NO <sub>x1</sub> |
| Small windov        | v                      |    | ~                       |                           |
| 🔲 Saving [File: /Re | esults.csv)            | l  |                         |                           |

Choosing this option calls the following window up:

The window makes it possible for the user to observe the current measurement results. The connection with the analyser is essential for displaying the above window. Pressing the <u>Small window</u> key will change the size of the window (the number of the presented results will decrease).

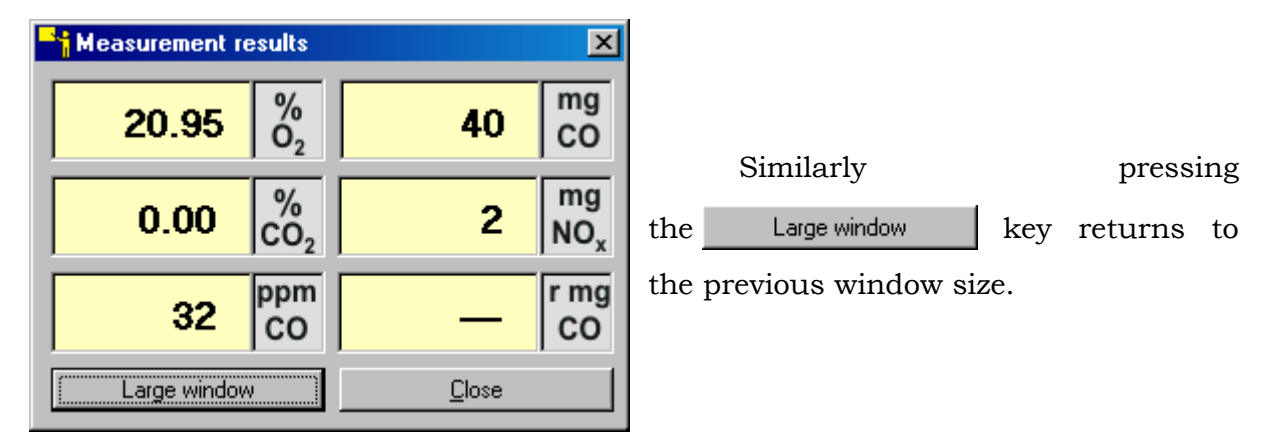

The user can choose the window which is to be defined by a single click on it with either the left or the right mouse button while in the large *Measurement results* window. This will activate the following list:

| Tamb     | ["C]  | • |
|----------|-------|---|
| Tamb     | ["C]  |   |
| Tint     | [°C]  |   |
| Ubat     | [V]   |   |
| Humidity | [%]   |   |
| Pressure | [hPa] |   |
| Stack L. | [%]   |   |
| CO loss  | [%]   |   |
| Effic.   | [%]   | • |

With the use of the above list the choice of the measurement results which are to be displayed can be carried out.

| /T1 |  |
|-----|--|
| The |  |

<u>C</u>lose

button closes the window.

# Analyser settings

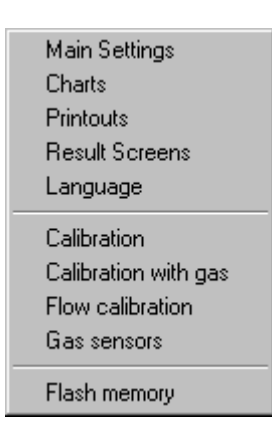

## Main settings

The window similar to the window shown below will appear.

| 🖌 Analyzer main settings                                                                                                    |                                                                                                    | X                                                                                                    |
|----------------------------------------------------------------------------------------------------|----------------------------------------------------------------------------------------------------|----------------------------------------------------------------------------------------------------|
| ppm to mg factor         CO         1,250 mg/ppm         SO2         2,860 mg/ppm           NO         1,340 mg/ppm         H2S         1,520 mg/ppm           NO2         2,056 mg/ppm         CL2         3,220 mg/ppm           Default | Printout format<br>Results: 2<br>Saved report: 3<br>Fast printer                                                                                                    | Calibration<br>None<br>Auto (55H)<br>O <u>O</u> K (AAH)<br>I Lock CO/NOx/Press calibration                                                                                                    |
| Averaging & Resolution<br>02 8 sec. HiRes Pflow 2 sec.<br>C0 8 sec. HiRes Tint 2 sec.<br>N0 8 sec. HiRes Tamb 2 sec.<br>HiRes T c 2 sec.<br>Press 8 sec. HiRes T gas 2 sec.<br>Ubat 2 sec.<br>RH% HiRes                                    | Bit settings         Image: "Ambient CO" test         Differential pressure sensor         US date         %RH sensor         25% 02 range         CO/NOx zeroing with 02 calibr.         02 zeroing with CO calibration         ÖNORM         Use 02ref from fuel data | Numeric settings         Serial No       00000001         Report #       0         Contrast       3         Backlight (03)       0         Backlight (060s)       0         NO in NOx [%]       95,0         CO sensor limit       2000,0         Language version       Spanish |
| C0 sensor range       Pump settings         ©       2000ppm [0.1/1 ppm]         ©       20000ppm [1 ppm]         ©       39000ppm [1 0ppm]         ©       3,800% [0.001%]                                                                 | old                                                                                                    | Send to analyzer                                                                                                    |

Description of each of the elements that may appear in the window:

|                                   | The nnm to ma factor table                  |
|-----------------------------------|---------------------------------------------|
| ppm to mg factor                  |                                             |
| CO 1,250 mg/ppm SO2 2,860 mg/ppm  | Enables the user to define the              |
| NO 1,340 mg/ppm H2S 1,520 mg/ppm  | factor used for converting ppm into         |
| N02 2,056 mg/ppm CL2 3,220 mg/ppm | mg.                                         |
| Default                           | Pressing the Default button                 |
|                                   | sets the default value of the factor.       |
| Battery Type                      | Battery Type table                          |
| Alkaline (replaceable)            | Enables the user to define the              |
| O NiCd (replaceable)              | kind of the battery that powers the         |
| NiMH (replaceable)                | analyser.                                   |
| - Numeric settings                | The Numeric settings table                  |
| Serial No 00000001                | Sorial No the serial number of the          |
| Report # 0                        | device                                      |
| Backlight (0, 3)                  | $R_{const}$ # , the initial readings of the |
| Backlighting (0.60s)              | reports counter                             |
|                                   | Contract the display contract (16           |
| CO sensor limit 2000.0            | display contrast levels are available -     |
|                                   | 0 = 15: 0 - the minimum contrast            |
| Language version Spanish          | level).                                     |
| -                                 | Backlight (03) - the backlight of the       |
|                                   | display (4 backlight level are available    |
|                                   | -03; 0 – the minimum backlight              |
|                                   | brightness).                                |
| -                                 | - Backlighting (060s) - the value refers    |
|                                   | to the length of the backlighting           |
|                                   | period after any of the analyser keys       |
|                                   | have been pressed; $0 - $ the backlight     |
|                                   | will be constantly turned on.               |
| -                                 | NO in NOx (%) - the coefficient used        |
|                                   | for calculating the level of $NO_x$ from    |
|                                   | the measured NO.                            |
| -                                 | CO sensor limit - the upper limit of the    |
|                                   | CO measurement range, the analyser          |

|                                      | will give a warning when exceeding           |
|--------------------------------------|----------------------------------------------|
|                                      | the limit value. The permissible             |
|                                      | values range from 100 up to                  |
|                                      | 2000ppm.                                     |
|                                      | Language version – with the                  |
|                                      | help of this list the user is                |
|                                      | able to choose the default                   |
|                                      | language version of the                      |
|                                      | device software. In case of                  |
|                                      | an accidental language                       |
|                                      | change (when having                          |
|                                      | problems with finding the                    |
|                                      | proper setting in the                        |
|                                      | analyser menu) it is                         |
|                                      | possible to restore the                      |
|                                      | default language by keeping                  |
|                                      | the left function key                        |
|                                      | pressed when starting the                    |
|                                      | analyser.                                    |
| Averaging & Resolution               | The Averaging & Resolution table             |
| U2 2 ▼ sec. ▼ HiRes Pflow 2 ▼ sec.   | The table enables the user to set            |
| CO 2 sec. HiRes Tint 2 sec.          | the averaging times of the measured          |
| NO 2 sec. HiRes Tamb2 sec.           | values. Marking the <i>HiRes</i> option will |
| XXX 2 sec. HiRes T c 2 sec.          | increase the resolution of the               |
| Press 2 v sec. V HiRes Tgas 2 v sec. | measurement.                                 |
| Ubat 2 sec.                          | The resolution values for different          |
| RH% 🗖 HiRes                          | measurement channels are: the                |
|                                      | temperature (either 0.1°C or 1°C)            |
|                                      | NOv (either 0.1 ppm or 1 ppm) CO             |
|                                      | (either 0.1 ppm or 1 ppm) $O2/CO2$           |
|                                      | (either 0.01 % or 0.1 %), the pressure       |
|                                      | (either 0.1 $mm$ (0.001 inch (0.1 $R_{0}$ or |
|                                      | 1 mm/0.01 inch/1 Po) and humidity            |
|                                      | (either 0.1 % or 1.%). For all of the        |
|                                      | temperature sensors the ambient              |
|                                      |                                              |
|                                      | interior gas and condensation                |
|                                      | interior, gas and condansation               |

Tgas) are set jointly. Tc – the temperature for compensating the cold end of the thermocouple. The table makes it possible for the user to choose the printout format of the results and the reports. The choice can be made out of 8 printout formats (four of them set and four to be defined by the user). When the Printout format *Fast printer* field is marked the printer • Results: 2 uses the Martel printer commands, 3 ▼ Saved report: otherwise the HP commands are used 🔽 Fast printer (this will lead to a decrease in the printing speed). Attention: The Martel printer works correctly no matter what kind of command is used. The HP printer will not work properly when the Fast printer field is marked. Calibration The Calibration table O None O Auto (55H). The choice of the following OK (AAH) settings is to be made only by service Lock CO/NOx/Press calibration staff. It is advisable not to change them. None erases all the calibration settings from the analyser. When the analyser is next switched on it restores the default settings. When the Auto option is chosen the analyser uses the default settings. When the *OK* field is marked the device uses the calibration parameters set by the producer or the service staff. Marking the Lock CO/NOx/Press calibration field makes it impossible for the user

|                                                                                                    | to perform the gas and the pressure<br>calibration process directly from the<br>analyser.                                                                                                    |
|----------------------------------------------------------------------------------------------------|----------------------------------------------------------------------------------------------------|
| CO sensor range<br>2000ppm [0.1/1ppm]<br>20000ppm [1ppm]<br>99000ppm [10ppm]<br>9.900% [0.001%]                                                                                                    | This box enables the user to<br>define the measurement range of the<br>CO sensor (the values depend on the<br>kind of the device the programme<br>operates)<br>When the table is inactive the<br>settings can be done via the <i>Gas</i><br><i>sensors</i> window.                                                                                                    |
| Pump settings<br>☐ Pump Off<br>☐ Pump Hi (+25%)<br>☐ Stop pump when Hold                                                                                                    | The Pump settings table.<br>The fields in the box have the<br>following functions:<br>Pump Off - switches the pump off until<br>the analyser is next turned on<br>Pump Hi (+25%) - increases the pumps<br>capacity by 25%<br>Stop pump when Hold - stops the<br>pump when the device works in the<br>Hold mode                                                                                                    |
| Bit settings<br>✓ "Ambient CO" test<br>□ Differential pressure sensor<br>□ US date<br>□ 25% 02 range<br>✓ CO/NOx zeroing with 02 calibr.<br>✓ 02 zeroing with CO calibration<br>□ ÖNORM<br>□ Use 02ref from fuel data | <br>The <i>Bit settings</i> table<br>When the " <i>Ambient CO</i> " <i>test</i> field is<br>marked the option of measuring the<br>content of the CO in ambient air is<br>available. The measurement range is<br>500ppm.<br>The <i>Differential pressure sensor</i> field<br>should be marked if the device is<br>equipped with the differential pressure<br>sensor (GA-12plus or Sensonic 1400).<br>When the <i>US date</i> field is marked the<br>date will be given in the mm/dd/yy<br>format, otherwise the dd/mm/yy<br>format will be used. |

- The %*RH sensor* field is active when the exterior probe with the RH sensor is connected to the device.
- When the 25% O2 range field is marked the O2 measurement range is widened to a 0...25% range. The default range is 0...20.95%.
- When the CO/NOx zeroing with O2 calibr. field is marked the CO, SO<sub>2</sub> and NO<sub>x</sub> sensors will be zeroed each time the user performs the calibration of the O2 sensor for 20.95%
- When the O2 zeroing with CO calibration field is marked the O2 sensor will be automatically zeroed each time the CO sensor is calibrated.

When the *ÖNORM* field is marked the set of fuels defined in ÖNORM is used, there is no possibility to change the reference oxygen value in the instrument, the value is taken from the fuel parameters. Using the Austrian set of fuels will automatically switch the mode of the manual reference oxygen O<sub>2ref</sub> choice off (value always taken from the fuel parameters). The fuel names will always be in German.

The Austrian fuels:

0- Erdgas 1- Flüssiggas 2- Heizöl HEL 3- Heizöl EL 4- Holz 5- Kohle When the Use O2ref from fuel data field is marked the O2ref value will be imported from the fuels database and it will be impossible to edit it directly

| ld   | field | the   | If   | device.  | the    | in   |
|------|-------|-------|------|----------|--------|------|
| an b | e car | value | 2ref | ed the O | marke  | unr  |
|      |       |       | 3%.  | ge of 01 | a rang | in a |
|      |       |       |      |          |        |      |

Pressing the Default key returns to the default settings.

If the programme is working in the service mode the Send to analyzer

key is active. After the key has been pressed a confirmation message will appear. After confirmation the sending process proceeds and the following window will be displayed.

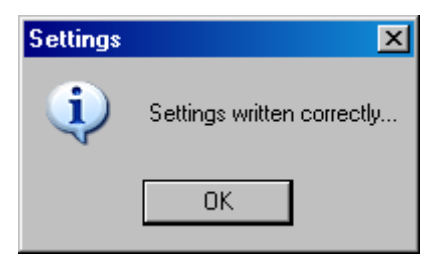

#### Charts

| 🔁 Chart options                                                                                                    | ×                                                                                                    |
|----------------------------------------------------------------------------------------------------|----------------------------------------------------------------------------------------------------|
| Vars 0-7       Vars 8-15       Vars 16-23       Vars 32-39       ▲         02 [%]       min       max       0,00       25,00         C0 [ppm]       max       N0x [ppm]         min       max       0,0       2000,0         0,0       2000,0       0,0       2000,0 | Active charts         ✓ 02       CO [g/GJ]       S02m         C02       N0x [g/GJ]       S02rel         ✓ C0       COu       S02u         ✓ N0x       N0xu       ES02         CO [mg/Nm3]       ✓ Tgas         N0x [mg/Nm3]       ✓ Tamb         CO rel       Tint         N0x rel       Ubat         %rH       Excess Air         Ø Stack loss       Ø NO         C0 loss       NOm         Eta       NOrel         Ø Eta*       NOu         Ø Lambda       ENO         Tox. index       Ø S02 |
| Default min/max values                                                                                                    | All O <u>N</u> All O <u>F</u> F <u>D</u> efault                                                                                                    |
|                                                                                                    | Read from Send to Close                                                                                                    |

The window makes it possible for the user to change the settings of the charts presented on the analyser's display.

| Active charts                                                                                                    |                                                                                                    |
|----------------------------------------------------------------------------------------------------|----------------------------------------------------------------------------------------------------|
| ▼ 02       □ C0 [g/GJ]       □ S02m         □ C02       □ N0x [g/GJ]       □ S02rel         ▼ C0       □ C0u       □ S02u         ▼ N0x       □ N0xu       □ ES02         □ C0 [mg/Nm3]       ▼ Tgas         □ N0x [mg/Nm3]       ▼ Tamb         □ C0 rel       □ Tint         □ N0x rel       □ Ubat                                                                                    | The table enables the user to<br>define which measurement results<br>will be presented on the charts. The<br>keys below have the following<br>functions:                              |
| Image: Stack loss     Image: Excess Air       Image: Pressure     Image: Flow       Image: Stack loss     Image: NO       Image: Stack loss     Image: NO       Image: CO loss     Image: NO       Image: Eta     Image: NO       Image: Eta     Image: NO       Image: Eta     Image: NO       Image: Eta     Image: NO       Image: Eta     Image: ENO       Image: Eta     Image: SO2 | <ul> <li>All ON marks all the fields</li> <li>All OEF unmarks all the fields</li> </ul>                                                                                               |
| All O <u>N</u> All O <u>E</u> F <u>D</u> efault                                                                                                    | - Default returns to the default settings                                                                                                    |
| Vars 0-7       Vars 8-15       Vars 16-23       Vars 32-39       ▲         02 [%]       max       0.00       25.00         CO [ppm]       max       0.0       2000.0         0.0       2000.0       0.0       2000.0                                                                                                    | The field makes it possible for<br>the user to define the minimum and<br>maximum values of each of<br>the chart's axes.<br>The Default min/max values key<br>sets the default values. |
| Default min/max values                                                                                                    |                                                                                                    |
| The Bead from and Send to but                                                                                                    | tons enable the user to read the settings                                                                                                    |

from the analyser and to save the current settings in the analyser memory with the help of the programme.

#### Printouts

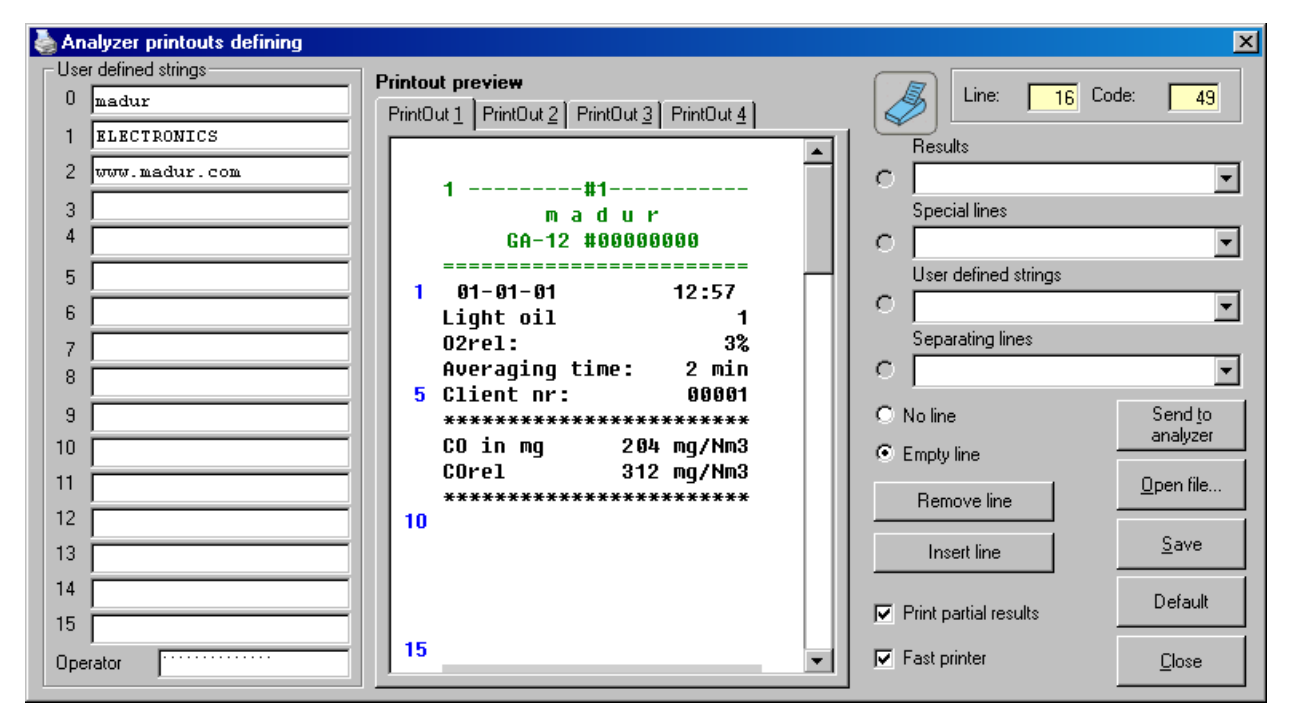

The Analyser printouts defining window includes the following fields:

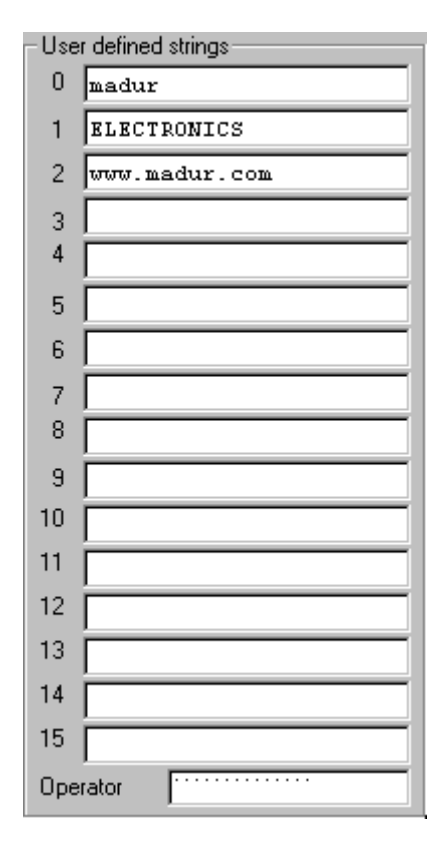

16 user's comments (numbered 0-15) stored in the analyser's memory. Each of the strings can take up to 20 characters.

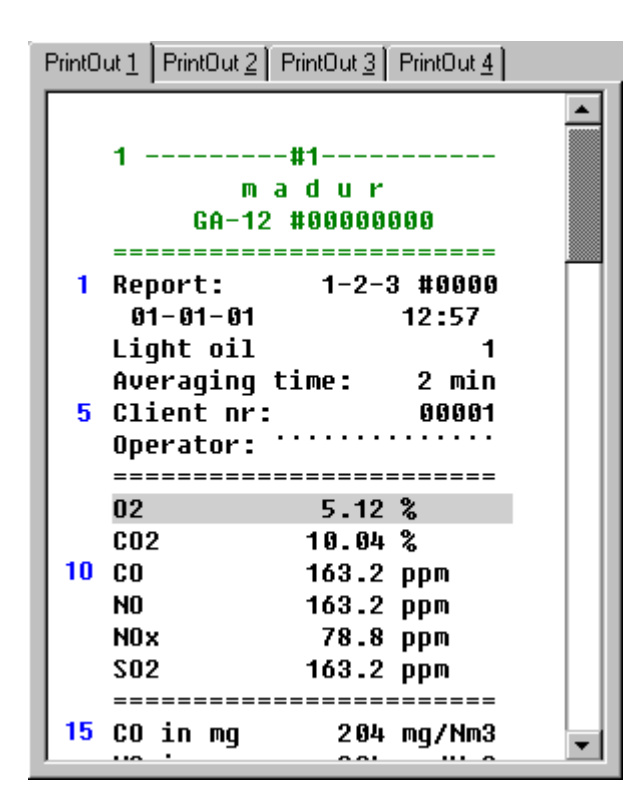

The *Printout preview* window is used for editing the printout format. The green-coloured headlines cannot be edited. The line numbers are displayed in blue. The currently edited line is highlighted.

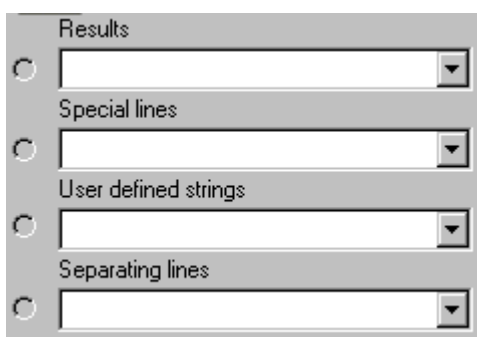

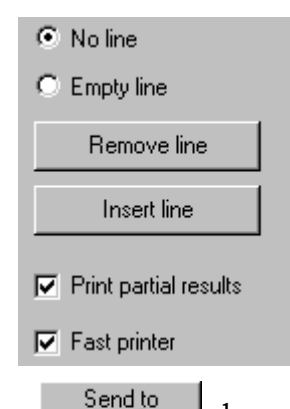

With use of these fields the user is capable of choosing the currently edited Remove line line content. The kev highlighted line. removes the The Insert line key adds a new line and situates it right above the currently highlighted line. When the Print partial results field is marked the partial results of triple measurements are also printed.

The analyzer key sends the printout format settings to the analyser memory. The printout settings can be also stored in a file.

 The
 Open file...
 key opens the file containing the printout settings. The

 Save
 key saves the settings and the user defined strings in the file. The

 Default
 key returns to the default settings.

#### Results screen

| Res   | ult Screens Definition                             |                 |        |        | ×                 |
|-------|----------------------------------------------------|-----------------|--------|--------|-------------------|
| Scree | en <u>1</u> Screen <u>2</u> Screen <u>3</u><br>een | Screen <u>4</u> |        |        |                   |
|       | Result type:                                       | Size            | Y pos. | Column | Save              |
| 0     | Status 💌                                           |                 |        |        |                   |
| 1     | 0 02                                               | 🔽 Big           | 14 +   | 🔽 Left | <u>O</u> pen file |
| 2     | 2 CO 💌                                             | 🔽 Big           | 35 +   | 🔽 Left |                   |
| 3     | 3 NOx 💌                                            | 🔽 Big           | 14 -   | 🗖 Left | Clear this        |
| 4     | 31 SO2 💌                                           | 🔽 Big           | 35     | 🗖 Left |                   |
| 5     | 🔻                                                  |                 |        |        | Default           |
| 6     | 🔻                                                  |                 |        |        |                   |
| 7     | 🔻                                                  |                 |        |        | <u>R</u> ead from |
| 8     | 🔽                                                  |                 |        |        | analyzer          |
| 9     | 🔻                                                  |                 |        |        | Send to           |
| 10    | 🔽                                                  |                 |        |        | analyzer          |
| 11    | ··· <b>·</b>                                       |                 |        |        | <u>C</u> lose     |

In the analyser four screens presenting the measurement results are available. Each of the screens can be made up of up to 12 results presented in two columns. The bottom line of the analyser's display is used for displaying the menu whereas the first line can be used for displaying the status bar. Each of the results can be presented:

- as big or small (the height of either 16 or 8 pixels)
- in the left or the right column
- at different height depending on the Y position (0..63)

The analyser display has a resolution of  $128 \ge 64$  pixels. The Y position can change from 0 to 63. (0 - the top line of the pixels; 63 - the bottom one). To define the results screens content the user should choose up to 12 results, decide on their size (big/small), their situation – the column (left/right) and the Y position (0..63). If any of the results is not to be displayed, it should be set as "*Empty*" (---).

The Screen table contains the following elements:

22 LAMBDA

-

The choice of the value which is to be displayed can be made with the help of the list shown on the left-hand side. If the choice of the (---) symbol is made the result will not be displayed. If the *status* is chosen the status bar will be displayed. In such a case the parameters: *Column, Size,* and *Y pos.* are unnecessary. The status bar is always displayed in the top line and it takes up both the columns.

If the field is marked the displayed result will be 16 pixels high, otherwise it will measure 8 pixels. The setting does not affect the status bar.

*Y pos.* – the position on the Y axis (0..63). 0 – the top line; 63 – the bottom line

When the field is marked the result will be presented in the left column.

Saves the settings in the file

Loads the settings from the file

Sets all the results to be displayed on this screen as (---) empty.

**Attention:** If the choice of (---) is made on all of the particular screen lists the screen will not be displayed.

Sets the default results screens configuration.

Loads the settings from the analyser.

Sends the settings to the analyser.

Language

**Attention:** The option is available only when working with GA12<sup>plus</sup> or maPress II analyser.

The choice of the device's software language version can be made with the help of the *Language* window. The instrument is pre-programmed with 6 languages marked on the list with \*. There is also a possibility of downloading an additional language version chosen from the *Select language file* list with the help of the <u>Send to analyzer</u> key – the selected version will be marked with *!*. If the user decides to change the additional language version when it is chosen in the device the currently used by the device language version will be changed.

Default <u>R</u>ead from analyzer Send to analyzer

🔽 Left

🔽 Big

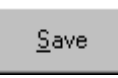

<u>O</u>pen file...

Clear this screen In case of an accidental language change (when having problems with finding the proper setting in the analyser's menu) it is possible to restore the default language by keeping the left function key pressed when starting the analyser (the default language version can be set in the *Analyser main settings* window).

| 🖷 Language                                             |          | X             |
|--------------------------------------------------------|----------|---------------|
| Select languge file:                                   | * German | •             |
| Legend<br>! - downloadable lang<br>* - fixed languages | uge      |               |
| Se <u>n</u> d to ana                                   | alyzer   | <u>C</u> lose |

## Calibration

| Calibration data                                                                                                    |                         | ×               |
|----------------------------------------------------------------------------------------------------|-------------------------|-----------------|
| Calibration: Temperature channels                                                                                                    | ADC zeroes              | A               |
| Reference Signal                                                                                                    | 0. SO2 0 Zero 148       |                 |
|                                                                                                    | 1. Tcomp 0 Zero 4530    |                 |
| 10. Tint 2700,0 ohm 8674 Catch                                                                                                    | 2. TH 0 Zero 32767      | Bead from       |
| 2.1H 12,000 mV 8729 Catch                                                                                                    | 3. NO 0 Zero 150        | analyzer        |
| 1. I comp 2700,0 ohm 8674 Catch                                                                                                    | 4. C0 0 Zero 167        |                 |
| Calibration: Pressure channel                                                                                                    | 5. 02 0 Zero 17858      | <u>D</u> efault |
| Reference Signal                                                                                                    | 6. Press 344 Zero -267  | Condito         |
| 9 Press 1500,0 Pa 15000 Calch                                                                                                    | 7. Ubat 0 Zero 6815     | analyzer        |
| C. 11 - C. 11 - C. 11 | 8. Tamb 0 Zero 32767    |                 |
| Calibration: Battery Voltage<br>Reference Signal                                                                                                    | 9. PressX -95 Zero 1761 | STOP            |
| 7. Ubat 4,200 V 7480 Catch                                                                                                    | 10. Tint 0 Zero 14488   | <u>C</u> lose   |
|                                                                                                    |                         |                 |

# The calibration settings are designed only for the qualified service staff. Madur does not recommend making any changes to these settings.

The calibration process should be preceded by the zeroing process of all the channels which means shortening the temperature sensors inputs and disconnecting the gas sensors, and the hoses from the pressure intlets.

#### manual

| ADC zeroe | s   |      | 1     |
|-----------|-----|------|-------|
| 0. SO2    |     | Zero | 138   |
| 1. Tcomp  | 0   | Zero | 4532  |
| 2. TH     | 0   | Zero | 32767 |
| 3. NO     |     | Zero | 136   |
| 4. CO     | 0   | Zero | 160   |
| 5. 02     | 0   | Zero | 17892 |
| 6. Press  | 344 | Zero | -259  |
| 7. Ubat   | 0   | Zero | 6809  |
| 8. Tamb   | 0   | Zero | 32767 |
| 9. PressX | -95 | Zero | 1758  |
| 10. Tint  | 0   | Zero | 14483 |

| Calibration: Pressure channel |           |    |        |       |  |
|-------------------------------|-----------|----|--------|-------|--|
|                               | Reference |    | Signal |       |  |
| 6. Press                      | 1500,0    | Pa | 15660  | Catch |  |
| 9. PressX                     | 1500,0    | Pa | 15660  | Catch |  |

| Calibration: Battery Voltage       Reference     Signal       7. Ubat     4,200     V     7480     Catch |           |        |       |  |
|----------------------------------------------------------------------------------------------------|-----------|--------|-------|--|
|                                                                                                    | Reference | Signal |       |  |
| 7. Ubat                                                                                                  | 4,200 V   | 7480   | Catch |  |

| Calibration: Temperature channels<br>Reference Signal<br>8. Tamb 2700,0 ohm 8674 Catch |           |     |        |       |  |  |  |  |  |
|----------------------------------------------------------------------------------------|-----------|-----|--------|-------|--|--|--|--|--|
|                                                                                        | Reference |     | Signal |       |  |  |  |  |  |
| 8. Tamb                                                                                | 2700,0    | ohm | 8674   | Catch |  |  |  |  |  |
| 10. Tint                                                                               | 2700,0    | ohm | 8674   | Catch |  |  |  |  |  |
| 2. TH                                                                                  | 12,000    | mV  | 8729   | Catch |  |  |  |  |  |
| 1. Tcomp                                                                               | 2700,0    | ohm | 8674   | Catch |  |  |  |  |  |

In the yellow boxes the current values of the output signals from the A/C converter are given. With use of the Zero key the user can set the current value as the value referring to the zero signal. In the position number 7 - Ubat Pressing the Zero button enters the 0 value.

To calibrate the pressure channels the user should apply the pressure of the familiar to the user value (measured with another device) to the pressure measurement inlet enter the measured value in the *Reference* field and define the appropriate signal level with use of the *Catch* button.

To calibrate the battery voltage the user should measure it with the help of the external voltmeter, enter the measured value in the *Reference* field and define the appropriate signal level with use of the *Catch* button.

The temperature sensor inlet should be connected to the resistor of a particular resistance (500 ohm - 2 kohm); if the calibration process concerns the gas temperature sensor the resistor should be replaced with the source of the model voltage (approximately 10 mV); later with use of the Catch button the user is able to assign the current value of the converter signal to the Signal field.

| Pressir      | ng the       | STOP   | button  | discontinues | the   | measurement | process. |
|--------------|--------------|--------|---------|--------------|-------|-------------|----------|
|              |              |        |         |              |       |             |          |
| Pressing the | Show results | button | resumes | the measurem | lent. |             |          |

The calibration data can be send to analyser only in the service mode with use of the Send to analyzer button. There is a possibility of displaying the calibration data currently saved in the analyser's memory in the programme's window. This can be done with the help of the Read from analyzer key.

The  $\underline{D}$ efault key returns to the default settings.

#### Gas calibration

| 🐂 Gas Calibration                            |                                              |                                                | ×                            |
|----------------------------------------------|----------------------------------------------|------------------------------------------------|------------------------------|
| Calibration: CO<br>Reference<br>CO 492,0 ppm | Calibration: NO<br>Reference<br>NO 235,0 ppm | Calibration: SO2<br>Reference<br>Tox4 25,0 ppm | <u>[</u> lose                |
| CO 6425 dig<br>NO -16 dig<br>SO2 -20 dig     | CO -5 dig<br>NO 486 dig<br>SO2 0 dig         | CO11 dig<br>NO0 dig<br>SO2300 dig              | Se <u>n</u> d to<br>analyzer |
| Catch                                        | Catch                                        | Catch                                          | STOP                         |
| Sig CO 7                                     | Sig NO .11                                   | Sig SO2 -18                                    |                              |

To perform the gas calibration the user should:

- apply the model gas containing the single measured component in the inert gas (for example: CO in N<sub>2</sub>)
- enter the gas concentration value in the appropriate *Reference* field
- wait until the readings stabilize (at least 2 minutes)
- press the appropriate *Catch* button
- repeat the procedure for other gases

**Attention:** If the analyser is not equipped with a particular sensor the values presented below should be entered in the appropriate table (the example below concerns the lack of the  $SO_2$  sensor):

| – Calib | ration: SO2-<br>Reference |     |
|---------|---------------------------|-----|
| Tox4    | 25,0                      | ppm |
| CO      | 0                         | dig |
| NO      | 0                         | dig |
| S02     | 20000                     | dig |
|         | Catch                     |     |

#### Flow calibration

| 🐃 Flow Calibration      |          |               | × |
|-------------------------|----------|---------------|---|
| Flow Calibration        |          |               |   |
| Pump                    | Zero     | PressX        |   |
| 219 🗄 📔                 | -95 2    | Cero   1748   |   |
|                         | PressXBy | 100Sig 3000   |   |
| Calibrate when Flow = 1 | 100l/h   |               |   |
| Calibrate               |          | <u>C</u> lose |   |

If the flow calibration is to be performed the pump should be switched off and the sensor should be zeroed with the help of the *Zero* button. The flow meter should be connected to the gas channel.

**Attention:** The user should make sure that dead volume of more than 0,51 between the flow meter and the device is provided.

The pump's capacity can be set with the help of the roller. Its value can be set when the flow is 1001/h. This can be done with use of the *Calibrate* button.

Gas sensors

| 🛕 Gas sensor               | s          |       |      |     |               | × |
|----------------------------|------------|-------|------|-----|---------------|---|
| Sei                        | rial No    | Туре  | Mor  | nth | Year          |   |
| Sensor 02: 000             | 000000     | 12-A1 | • 02 |     | 2010          | - |
| Sensor CO: 000             | 00000 C    | :0-AF | • 03 |     | 2010          | - |
| Sensor NO: 000             | 00000 N    | 10-A1 | • 03 |     | 2010          | • |
| Sensor XXX: 000            | 00000 s    | 02-AF | • 01 |     | 2010          | • |
| CO sensor limit            | t          |       |      | 0   | and to        | - |
| <ul> <li>2000pp</li> </ul> | m (0.171pp | m]    |      | a   | nalyzer       |   |
| О 2000рр                   | m (1ppm)   |       |      |     |               | - |
| C 99000pp                  | m [10ppm]  |       |      |     | ienesh        |   |
| O 9.900%[                  | 0.001%]    |       |      |     | <u>C</u> lose |   |

In the above window the serial numbers and the installation dates of each of the sensors are displayed. The user is not able to make any changes to these settings. They are filled in during the production process of the analyser. If the programme is working in the service mode the window looks as follows:

| <u> </u> Gas | sensors         |          |       |                             | ×   |
|--------------|-----------------|----------|-------|-----------------------------|-----|
|              | Serial No       | Туре     | Month | Year                        |     |
| Sensor O     | 2: 00000000     | 02-A1 💌  | 02 💌  | 2010 💌                      | ] [ |
| Sensor C     | 0: 00000000     | CO-AF 💌  | 03 💌  | 2010 💌                      | ] N |
| Sensor N     | 0: 00000000     | NO-A1 💌  | 03 💌  | 2010 💌                      | ] F |
| Sensor X     | ∞: 00000000     | SO2-AF 💌 | 01 💌  | 2010 💌                      | ] [ |
| ⊢CO se       | nsor limit ———  |          |       |                             |     |
| •            | 2000ppm [0.1/1  | lppm]    |       | seno <u>t</u> o<br>analvzer |     |
|              | 20000ppm (1ppn  | n]       |       | 0.44                        |     |
| 0            | 39000ppm (10pp  | m]       | _     | Udswiez                     |     |
| 0            | 9.900% [0.001%] |          |       | <u>C</u> lose               |     |

Pressing the *INFO* button displays the following window with some additional information:

| <u> </u> Gas se | nsors                          |             |       |                 |               |                  |                |                            |                   | ×                |
|-----------------|--------------------------------|-------------|-------|-----------------|---------------|------------------|----------------|----------------------------|-------------------|------------------|
|                 | Serial No                      | Туре        | Month | Year            | Nr            | Name             | Nominal        | Sensitivity<br>(tupically) | Resistor          | Max. ampl.       |
| Sensor 02:      | 00000000                       | 02-A1 💌     | 02 💌  | 2010 💌          | <br>0         | <br>emntu        |                | (opically)                 |                   |                  |
| Sensor CO:      | 00000000                       | CO-AF 💌     | 03 💌  | 2010 <b>-</b> N | 1.<br>2.      | 02-A1<br>02-A2   |                | 220uA/21%<br>100uA/21%     |                   |                  |
| Sensor NO:      | 00000000                       | NO-A1 💌     | 03 💌  | 2010 <b>T</b> F | 3.<br>4.      | 02-A3<br>CO-AE   | 100k           | 16nA/ppm                   | 620               | 0.992V           |
| Sensor XXX      | . 00000000                     | SO2-AF 🔻    |       | 2010 🔽 0        | 5.            | CO-AF            | 20k<br>2k      | 70nA/ppm<br>70nA/ppm       | 750<br>7k5<br>755 | 1.050V<br>1.050V |
| CO sens         | or limit                       |             |       | Sandta I        | ь.<br>7.<br>9 | NO-A1            | 2K<br>1k<br>24 | 400nA/ppm<br>70nA/ppm      | 7K5<br>2k<br>7k5  | 0.800V           |
| © 20            | 000ppm (0.1/1<br>000ppm (1.ppm | 1ppm]<br>ol |       | analyzer        | 9.<br>10.     | S02-AF<br>N02-A1 | 200<br>200     | 550nA/ppm<br>-600nA/ppm    | 7k5<br>7k5        | 0.825V<br>0.900V |
| O 39            | 300ppm (10pp                   | om]         |       | Refresh         | 11.<br>12.    | H2S-A1<br>H2S-AH | 500<br>250     | 700nA/ppm<br>1200nA/ppm    | 3k<br>3k          | 1.050V<br>0.900V |
| <b>O</b> 9.9    | 100% [0.001 %]                 |             |       | <u>C</u> lose   | 13.           | CI2-A1           | 200            | -600nA/ppm                 | 7k5               | 0.900V           |

This window enables the user to make changes to the installation dates of the sensors.

#### Flash memory

This option is designed only for the use of service staff. It enables the user to save the analyser's Flash memory contents in a file. The default name of the file save in the programme's main directory is:

#### *the\_analyser\_serial\_number\_*FlashEE.bin

It is possible to send the file's content to the analyser when working in the service mode. If not, the *Send to analyzer* option is disabled.

| 4 | * Flash EEPROM data memory                     | x                    |
|---|------------------------------------------------|----------------------|
|   | Analyzer Flash-EEPROM contents read.           |                      |
|   | Memory contents read.                          |                      |
|   |                                                | THE                  |
|   | Send <u>to</u> analyzer <u>R</u> ead from file | <u>S</u> ave to file |
|   |                                                | Close                |

## Fuels

The opening of the *Fuels DataBase* might be preceded by the appearance of the following note:

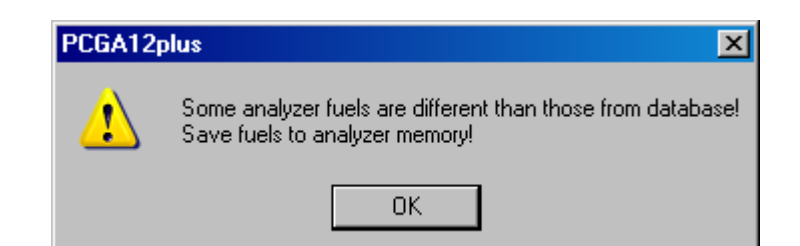

After confirmation the Fuels Database will be displayed.

| Fuels DataBase                                                                                                    |              |         |         |                              |                               |               |        |        |       |       |        |        |           | _ [] > |
|----------------------------------------------------------------------------------------------------|--------------|---------|---------|------------------------------|-------------------------------|---------------|--------|--------|-------|-------|--------|--------|-----------|--------|
|                                                                                                    |              |         | Fuel No | Name                         | CO2max                        | HV            | A1     | В      | Alpha | 02ref | Vss    | Vair   | Eta bonus | Gaseou |
| Fuel #                                                                                                    | 8            |         |         |                              | %                             | MJ/m3 MJ/kg   |        |        |       | %     | m3     | m3     | %         |        |
| Name Fuel3                                                                                                    |              |         | 0       | Light oil                    | 15,4                          | 42,7          | 0,5    | 0,07   | 52    | 3     | 10,53  | 11,2   | 0         | 0      |
| CO2max                                                                                                    | 11,7         | %       | 1       | Natural gas                  | 11,7                          | 35,9          | 0,37   | 0,09   | 32    | 3     | 8,56   | 9,54   | 0         | -1     |
| LIV7                                                                                                    | 25.9         | MUka    | 2       | Town gas                     | 13,1                          | 16,1          | 0,35   | 0,11   | 32    | 3     | 3,61   | 3,9    | 0         | -1     |
| ΠY                                                                                                    |              | малку   | 3       | Coke-oven gas                | 10,2                          | 17,4          | 0,29   | 0,11   | 32    | 3     | 3,86   | 4,28   | 0         | -1     |
| A1 coeff.                                                                                                    | 0,37         |         | 4       | Liquid gas                   | 14                            | 93,2          | 0,42   | 0,08   | 32    | 3     | 22,3   | 24,36  | 0         | -1     |
| B coeff.                                                                                                    | 0.09         |         | 5       | Bio-diesel                   | 15,7                          | 41,8          | 0,4567 | 0,05   | 52    | 3     | 10,44  | 11,15  | 0         | 0      |
|                                                                                                    |              |         | 6       | Fuel1                        | 12                            | 0             | 0,5    | 0      | 0     | 3     | 8      | 8      | 0         | -1     |
| Alpha                                                                                                    | J 3200       | %       | 7       | Fuel2                        | 15                            | 0             | 0,5    | 0      | 0     | 3     | 8      | 8      | 0         | 0      |
| 02ref                                                                                                    | 3            | %       | 8       | Fuel3                        | 11,7                          | 35,9          | 0,37   | 0,09   | 3200  | 3     | 10     | 9      | 1         | 0      |
| Vee                                                                                                    | 10           | m3      | 9       | Fuel4                        | 15                            | 0             | 0,5    | U      | U     | 3     | 8      | 8      | 0         | 0      |
| V-5                                                                                                    |              |         | 11      | FuelS                        | 15                            | 0             | 0,5    | 400.40 | 0     | 3     | 407.07 | 0      | 0         | 0      |
| vair                                                                                                    | 9            | m3      | 255     | Fuelo                        | 0040,0                        | 0040,7        | 0,0000 | 490,19 | 60407 | 2     | 407,07 | 001,47 | 20,0      | 0      |
| 02ref       3       2       8       Fuel3       11,7       35,8       0,37       0,09       3200       3       10       9       10         Vss       10       m3       9       Fuel4       15       0       0,5       0       0       3       8       8       0       0         Vair       9       m3       11       Fuel5       15       0       0,5       0       0       3       8       8       0       0         Vair       9       m3       11       Fuel5       15       0       0,5       0       0       3       8       8       0       0         191       Fuel6       6540,3       6540,7       6,5535       490,19       65407       2       487,67       651,47       25,5       0       0       0       0       0       0       0       0       0       0       0       0       0       0       0       0       0       0       0       0       0       0       0       0       0       0       0       0       0       0       0       0       0       0       0       0       0       0 |              |         |         |                              |                               |               |        |        |       |       |        |        |           |        |
| Delete fuel(s) Show/                                                                                                    | Hide Columns | Add new |         | Se <u>n</u> d to<br>analyzer | <u>R</u> ead from<br>analyzer | <u>C</u> lose |        |        |       |       |        |        |           |        |

The *Fuels DataBase* can hold up to 256 positions. Each fuel has its individual number Fuel #. The fuel number cannot be edited. The standard fuels are numbered 0-5. These are:

- 0 Light oil
- 1 Natural gas
- 2 Town gas
- 3 Coke-oven gas
- 4 Liquid gas
- 5 Bio-diesel

The fuel number 255 is the so-called "empty fuel" - it will not be seen in the analyser . The parameters of the standard fuels cannot be edited:

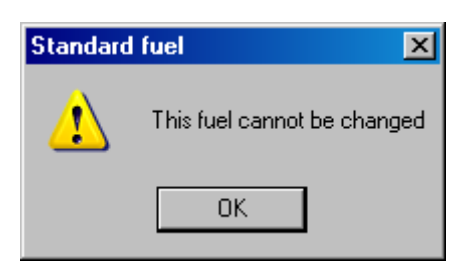

All the other fuels (numbered 6-254) can be defined by the client. The analyser has six programmed standard fuels and the memory holding up to 4 additional fuels defined by the user. The *Fuels DataBase* window makes it possible for the user to define the new fuels and send their parameters to the analyser when needed.

| Fuel No | Name          | CO2max | HV     | Α      | В      | Alpha | 02ref | Vss    | Vair   | Eta bonus |
|---------|---------------|--------|--------|--------|--------|-------|-------|--------|--------|-----------|
|         |               |        |        |        |        |       |       |        |        |           |
| 0       | Light oil     | 15,4   | 42,7   | 0,5    | 0,07   | 52    | 3     | 10,53  | 11,2   | 0         |
| 1       | Natural gas   | 11,7   | 35,9   | 0,37   | 0,09   | 32    | 3     | 8,56   | 9,54   | 0         |
| 2       | Town gas      | 13,1   | 16,1   | 0,35   | 0,11   | 32    | 3     | 3,61   | 3,9    | 0         |
| 3       | Coke-oven gas | 10,2   | 17,4   | 0,29   | 0,11   | 32    | 3     | 3,86   | 4,28   | 0         |
| 4       | Liquid gas    | 14     | 93,2   | 0,42   | 0,08   | 32    | 3     | 22,3   | 24,36  | 0         |
| 5       | Bio-diesel    | 15,7   | 41,8   | 0,4567 | 0,05   | 52    | 3     | 10,44  | 11,15  | 0         |
| 6       | Fuel1         | 12     | 0      | 0,5    | 0      | 0     | 3     | 8      | 8      | 0         |
| 7       | Fuel2         | 15     | 0      | 0,5    | 0      | 0     | 3     | 8      | 8      | 0         |
| 8       | Fuel3         | 11,7   | 35,9   | 0,37   | 0,09   | 3200  | 3     | 10     | 9      | 1         |
| 9       | Fuel4         | 15     | 0      | 0,5    | 0      | 0     | 3     | 8      | 8      | 0         |
| 11      | Fuel5         | 15     | 0      | 0,5    | 0      | 0     | 3     | 8      | 8      | 0         |
| 191     | Fuel6         | 6540,3 | 6540,7 | 6,5535 | 490,19 | 65407 | 2     | 487,67 | 651,47 | 25,5      |
| 255     | Empty         | 12     | 0      | 0      | 0      | 52    | 3     | 10     | 10     | 0         |

The above table contains the fuels parameters.

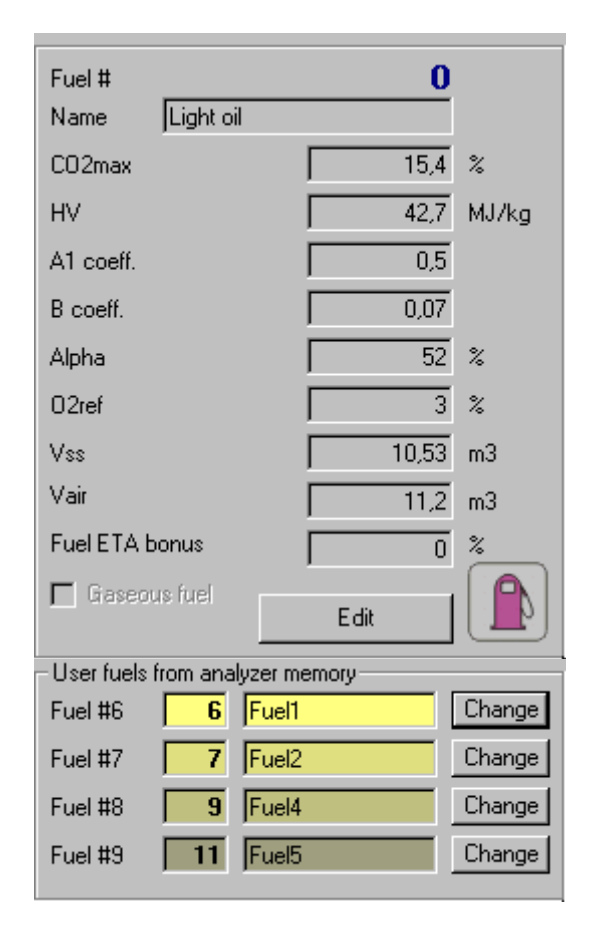

The table with the chosen fuel parameters.

The Edit button enables

the user to edit the parameter values.

The numbers and the names of the fuels saved in the analyser's memory. Each of the fuels is highlighted with different colour. Accordingly, the lines containing the data of the particular fuel in the fuels parameters table is of the same colour. Pressing the Change key will

replace the appropriate fuel with the one currently indicated in the fuels parameters table.

| The | S <u>h</u> ow/Hide Columns | key displays the following window: |
|-----|----------------------------|------------------------------------|
|-----|----------------------------|------------------------------------|

| Table columns                                                                                                    |                                             |
|----------------------------------------------------------------------------------------------------|---------------------------------------------|
| <ul> <li>✓ Name</li> <li>✓ CO2max</li> <li>✓ HV</li> <li>✓ A1</li> <li>✓ B</li> <li>✓ Alpha</li> <li>✓ O2ref</li> <li>✓ Vss</li> <li>✓ Vair</li> <li>✓ Eta bonus</li> <li>✓ Gaseous</li> </ul> | All O <u>N</u><br>All O <u>F</u><br>Default |
|                                                                                                    | <u>Cancel</u>                               |

The window enables the user to choose the fuel parameters which are to be displayed in the table.

Pressing the Send to analyzer key sends the chosen fuel parameters to the analyser's memory.

The Read from analyzer key imports the user's fuel parameters from the analyser.

## Customers

| 🔒 Customers DataBase                    |            |            |              |            |           |         |         |          |        |             |
|-----------------------------------------|------------|------------|--------------|------------|-----------|---------|---------|----------|--------|-------------|
|                                         |            | Identifier | Organization | First name | Last name | Phone   | Fax     | Zip code | City   | Address     |
|                                         |            |            |              |            |           |         | <u></u> |          |        |             |
|                                         |            | 1          | Hollywood 1  | John       | Travolta  | 1111111 | 1111111 | 11111    | LA     | Sunset Blvd |
|                                         |            | 2          | Hollywood 2  | Clint      | Eastwood  | 2222222 | 2222222 | 22222    | LA     | Main St     |
|                                         |            | 3          | Hollywood 3  | Sean       | Connery   | 3333333 | 3333333 | 33333    | Dublin | Catholic St |
| Organization:                           |            |            |              |            |           |         |         |          |        |             |
| Holluwood 1                             |            |            |              |            |           |         |         |          |        |             |
|                                         |            |            |              |            |           |         |         |          |        |             |
|                                         |            |            |              |            |           |         |         |          |        |             |
| Name:                                   |            |            |              |            |           |         |         |          |        |             |
| John                                    |            |            |              |            |           |         |         |          |        |             |
| Travolta                                |            |            |              |            |           |         |         |          |        |             |
|                                         |            |            |              |            |           |         |         |          |        |             |
| A.4                                     |            |            |              |            |           |         |         |          |        |             |
| Adress:                                 |            |            |              |            |           |         |         |          |        |             |
| 11111                                   |            |            |              |            |           |         |         |          |        |             |
|                                         |            |            |              |            |           |         |         |          |        |             |
|                                         |            |            |              |            |           |         |         |          |        |             |
| Sunset Blvd                             |            |            |              |            |           |         |         |          |        |             |
|                                         | •          |            |              |            |           |         |         |          |        | Þ           |
| , , , , , , , , , , , , , , , , , , , , |            |            |              |            |           |         |         |          |        |             |
| Delete record(s) Show/                  | /Hide Colu | Imns       | Add new cust | omer       | Close     |         |         |          |        |             |
|                                         |            |            |              |            |           |         |         |          |        |             |

With the help of the above window it is possible to edit the *Customers DataBase*. The table on the right-hand side of the window contains all the customers data. Indicating the particular line of the table displays the customers data in the field on the left-hand side of the *Customers DataBase* window.

Pressing the Delete record(s) key deletes the indicated records. Pressing the

Show/Hide Columns key

key displays the following window:

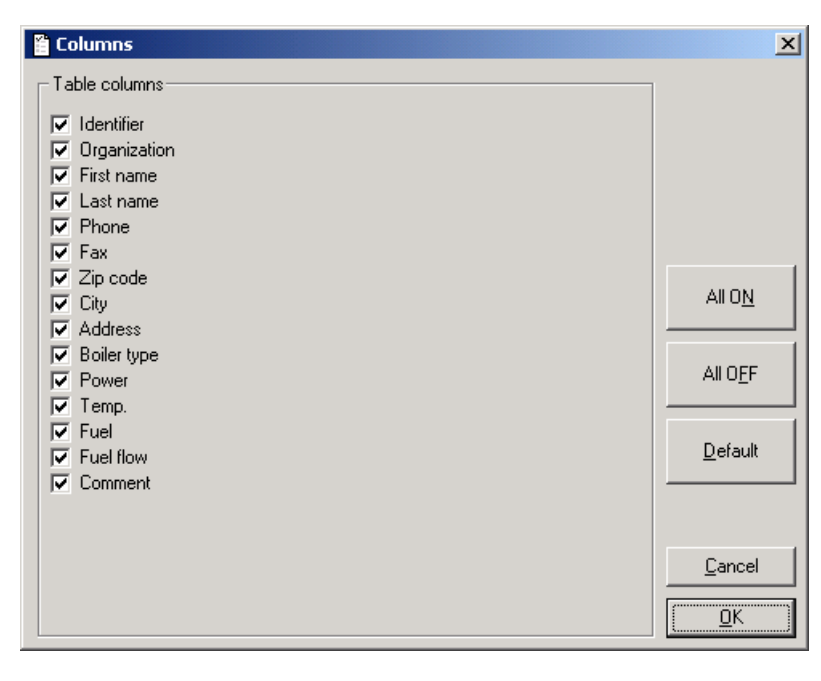

The window allows the user to choose the data which is to be displayed in

the table. The

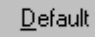

key resets the default table columns configuration.

Pressing the Add new customer key opens the window presented below:

| . Customer data                                                             | X                                                                                                    |
|-----------------------------------------------------------------------------|----------------------------------------------------------------------------------------------------|
| Customer data                                                               | Image: Concelement of the customer data have been filled in and         Image: Concelement of the customer data have been filled in and         Image: Concelement of the customer data have been filled in and         Image: Concelement of the customer data have been filled in and         Image: Concelement of the customer data have been filled in and         Image: Concelement of the customer data have been filled in and         Image: Concelement of the customer data have been filled in and         Image: Concelement of the customer data have been pressed the customer will be added to the Customers DataBase.         Image: Concelement of the customer owns more than |
| Boiler<br>Boiler type<br>Temp. [kW<br>Fuel<br>Fuel flow [m3/1<br>Temp. [*C] | one boiler it is necessary to<br>create separate records for<br>each of the boilers.                                                                                                    |

Double clicking on the table's line enables the user to edit the customer data. Editing the customer data is performed with the help of the same window which is used when adding a new customer.

**Attention:** Each of the customers has an individual number – the identifier. The identifier is generated automatically when a new customer is created. The identifying number should be used when compiling a report in the analyser.

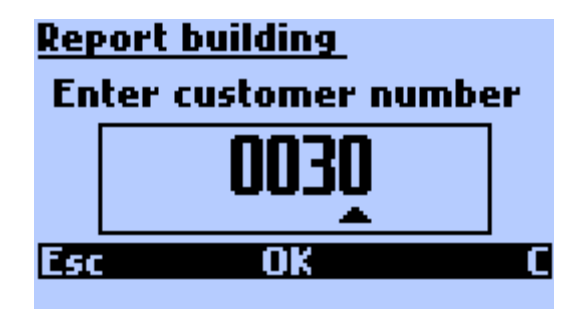

# Reports

| 🗎 Reports DataBase                    |       |          |         |                            |               |                 |            |           |
|---------------------------------------|-------|----------|---------|----------------------------|---------------|-----------------|------------|-----------|
|                                       |       | #        | Number  | Report type                | Date          | Time            | Device     | Serial No |
| Desert                                |       | 176      | 2       | single                     | 2006-09-02    | 11:53:00        | GA12p      | 00000000  |
| nepoli -                              |       | 190      | 6       | single                     | 2006-06-06    | 13:07:00        | GA12p      |           |
| Created on: 2006-01                   | -26   | 191      | 7       | single                     | 2006-06-06    | 13:18:00        | GA12p      |           |
| 10:45                                 | 5:00  | 192      | 8       | single                     | 2006-06-06    | 13:50:00        | GA12p      |           |
| Analyzer: 00000                       | 000   | 177      | 16      | single                     | 2006-01-26    | 10:44:00        | GA12       | 00000000  |
|                                       |       | 188      | 17      | triple averaged            | 2006-01-26    | 10:45:00        | GA12       | 00000000  |
| Avr lime: 1                           | U sec | 181      | 18      | single                     | 2006-01-26    | 11:52:00        | GA12       | 00000000  |
|                                       |       | 182      | 19      | single                     | 2006-01-26    | 12:34:00        | GA12       | 00000000  |
|                                       |       | 183      | 20      | single                     | 2006-04-21    | 12:13:00        | GA12       | 00000000  |
| · · · · · · · · · · · · · · · · · · · |       | 184      | 20      | single                     | 2006-04-21    | 12:17:00        | GA12       | 00000000  |
| Justomer                              |       | 189      | 20      | triple averaged            | 2006-05-16    | 09:28:00        | GA12       | 00000000  |
|                                       | 3     | 175      | 147     | triple averaged            | 2006-06-19    | 15:22:00        | maPress II |           |
| Hallumand 2                           |       | 174      | 148     | single                     | 2006-06-19    | 15:22:00        | maPress II |           |
| Sean<br>Connery                       |       |          |         |                            |               |                 |            |           |
| Boiler: Bigger                        |       |          |         |                            |               |                 |            |           |
| 007                                   |       |          |         |                            |               |                 |            |           |
| DataBase                              |       |          |         |                            |               |                 |            |           |
| Total records:                        | 13    | •        |         |                            |               |                 |            |           |
| Delete record( <u>s</u> )             | Sho   | w/Hide ( | Columns | Read reports from analyzer | <u>C</u> lose | partial reports | incomplete | reports   |

The Reports DataBase window.

There is the table of the saved reports on the right-hand side of the window. After the table's line has been marked, information about the measurement time, the analyser serial number, the measurement averaging time, the customer and the boiler type will be displayed in the left-hand column.

| 🗎 Report - full da                                                               | ata                                                                                       |                                                                                                    | ×                                                                    |
|----------------------------------------------------------------------------------|-------------------------------------------------------------------------------------------|----------------------------------------------------------------------------------------------------|----------------------------------------------------------------------|
| Created on<br>Analyzer:                                                          | 2006-06-06<br>13:18:00                                                                    | Avr Time         2         sec.           02ref:         3         %           Fuel         7                                                                               | Report 7                                                             |
| Gas concentration<br>02<br>C02<br>C0<br>C0u<br>N0<br>N0u<br>N0u                  | 15<br>%<br>%<br>2,0 ppm<br>ppm<br>236,9 ppm<br>ppm<br>249,4 ppm                           | Relative concentrations         COrel       mg/Nm         NOrel       mg/Nm         NOxrel       mg/Nm         SO2rel       mg/Nm         Combustion parameters       mg/Nm | 3<br>3 Comment<br>3<br>3                                             |
| NOx<br>NOxu<br>CO in mg<br>NOx in mg<br>NOm in mg<br>SO2<br>SO2u<br>SO2u<br>SO2m | 243,4 ppm<br>ppm<br>3 mg/Nm3<br>513 mg/Nm3<br>317 mg/Nm3<br>52,3 ppm<br>ppm<br>150 mg/Nm3 | I gas0Tamb0Stack loss%Efficiency%Loss by i. c%ETA1%Excess airSoot level%                                                                                                    | Edit Pressure Press -0,041 hPa Draft hPa Flow 0,0 m/s Humidity %RH % |
| Customer info<br>Organization::<br>Boiler type:                                  | Hollywood 1<br>Big                                                                        | 1<br>More                                                                                                    | Print []ose                                                          |

Double clicking on the table's line opens the following window:

The window contains all the measurement parameters and results. The field below the report number on the right hand side of the window informs the user of the report type.

|   | SINGLE     |   |
|---|------------|---|
| 1 | 2          | 3 |
|   | Triple     |   |
| 1 | <br>Triple | 3 |

The single report

The averaged report

The first partial report of the triple report

There is also a possibility of adding a comment to the report content and

printing the report. Pressing the Print

key opens the *Printout preview* window:

| ntout p  | preview                   |                        |            |                |          |                 |
|----------|---------------------------|------------------------|------------|----------------|----------|-----------------|
|          | Printout co               | ontents                |            | Style          |          | <b>_</b> .      |
|          | Llose 🔽 Custon            | ner 🔽 Results          | 🔽 Comment  | 🗌 🔲 Grid lines | :        | Colour          |
| 1 10     | 0% 🔽 🔽 Analyz             | er 🔽 Fuel              | 🔽 Operator | Frame          |          | Report contents |
| <u> </u> |                           |                        |            |                |          |                 |
|          |                           |                        |            |                |          |                 |
|          |                           |                        |            |                |          |                 |
|          | Measurement Re            | eport #7               |            |                | Dat      | e: 2006-07-28   |
|          | CUSTOMER:                 |                        |            |                |          |                 |
|          | Organization              | Hollywood 1            |            |                |          |                 |
|          | First name                | John                   |            |                |          |                 |
|          | Last name                 | Travolta               |            |                |          |                 |
|          | Phone/Fax                 | 1111111 / 1111111      |            |                |          |                 |
|          | Zip code/ Address         | 11111, LA, Sunset Blvd |            |                |          |                 |
|          | BOILER:                   |                        |            |                |          |                 |
|          | Boiler type               | Big                    | Fuel       | 1              |          |                 |
|          | Power                     | 100                    | Fuel flow  | 11,5           |          |                 |
|          | Temp.                     | 90                     |            |                |          |                 |
|          | ANALYZER:                 |                        |            |                |          |                 |
|          | Туре                      | GA12p                  | Operator   | <u> </u>       | 999      |                 |
|          | Serial number             |                        |            |                |          |                 |
|          | REPORT:                   |                        | FUEL:      |                |          |                 |
|          | Report type               | Single                 | Name       |                | Alpha    | D               |
|          | Averaging Time            | 2                      | CO2max     | 15             | 02ref    | 3               |
|          | 02ref                     | 3                      | HV         | 0              | Vss      | 8               |
|          | Date/Time                 | 2006-06-06 / 13:18:00  | A          | 0,5            | Vair     | 8               |
|          | Report number             | 7                      | B          | 0              | ETAbonus | D               |
|          | Name                      | Symbol                 |            | Value          |          | Unit            |
|          | Oxygen                    | 02                     |            |                |          | [%]             |
|          | Carbon Dioxide            | C 02                   |            |                |          | [%]             |
|          | Carbon Monoxide           | CO                     |            | 2,0            |          | [ppm]           |
|          | Carbon Monoxide in mg     | COmg                   |            | 3              |          | [mg/Nm3]        |
|          | Carbon Monoxide rel.      | COrel                  |            |                |          | [mg/Nm3]        |
|          | Undiluted carbon monoxide | COu                    |            |                |          | [ppm]           |
|          | CO in air                 | CO in Air              |            |                |          | [ppm]           |
|          | NS 1 8 11                 |                        |            | 000.0          |          |                 |

Marking and unmarking the fields at the top of the window, the user can decide on the printout content.

| - Printout contents- |           |            |
|----------------------|-----------|------------|
| Customer             | 🔽 Results | 🔽 Comment  |
| 🔽 Analyzer           | 🔽 Fuel    | 🔽 Operator |

Choosing between the colour and the black-and-white printout versions can be carried out with the help of the <u>Colour</u> key. The *Style* table enables the user to decide on the printout appearance. Marking the appropriate field turns the grid lines and the frame on.

| Style |  |
|-------|--|
| Frame |  |

| Pressing the        | Report contents key opens the Date | abase columns window. |
|---------------------|------------------------------------|-----------------------|
| S. Database ashires |                                    |                       |
|                     |                                    |                       |
| - I able columns    |                                    |                       |
| V Number            | Sensor Name                        |                       |
| Report type         | ✓ S02                              |                       |
| 🔽 Date              | SO2 mg                             |                       |
| 🔽 Time              | S02 rel                            |                       |
| Device              | 🔽 SO2 u                            |                       |
| 🔽 Serial No         | 🔽 Tgas                             |                       |
| 🔽 Operator          | 🔽 Tamb                             |                       |
| Customer            | Press                              |                       |
| Comment             | Flow                               |                       |
| 🔽 Fuel              | 🔽 EA                               | 11055                 |
| 🔽 Avr Time          | TI TI                              |                       |
| ☑ 02                | 🔽 SL                               |                       |
| C02                 | SCO                                |                       |
| CO 🖸                | FTA ETA                            | Derault               |
| COmg                | ETA1                               | <u></u>               |
| COrel               | 🔽 Lambda                           |                       |
| 🔽 COu               | RH %RH                             |                       |
| CO in Air           | 🔽 Draft                            | <u>C</u> lose         |
| NO NO               | LastSoot                           |                       |
| NOmg                | T1                                 | <u>o</u> k            |
| NOrel               | <b>▼</b> 12                        |                       |
| NOu NOu             |                                    |                       |
| NOx NOx             | PressLo                            |                       |
| NOxmg               |                                    |                       |
|                     |                                    |                       |
| I∕ NUxu             |                                    |                       |
| Show/Hide C         |                                    |                       |
| Customer parameter  | MaPress II                         |                       |
| CO NO               | ETA Group Remains                  |                       |
| ppm mg/Nm3          | % °C Remains                       |                       |
|                     |                                    |                       |

The user can decide on the contents of the report which are to be printed.

The keys on the right-hand side have the following functions:

.

| _ | the  | All O <u>N</u>   | key marks all the active fields                             |
|---|------|------------------|-------------------------------------------------------------|
| _ | the  | All O <u>F</u> F | key leaves all the fields unmarked                          |
| _ | the  | <u>D</u> efault  | key sets the default configuration of the results which are |
|   | to b | e printed        |                                                             |

In the Show/Hide C table the measurement results are grouped in a number of configurations. The table enables the user to set the desired configuration of the results in a quicker way.

| - S <u>h</u> ow/Hide U-<br>Customer | parameter |          | MaPress II |         |  |
|-------------------------------------|-----------|----------|------------|---------|--|
| CO                                  | NO        | <u> </u> | ETA Group  | Remains |  |
| ppm                                 | mg/Nm3    | %        | °C         | Remains |  |

Pressing the key starts printing of the report. Pressing the key switches to the next preview format. The choice of the preview format can also be done with use of the following list:

| 60%        | • |
|------------|---|
| 20%        |   |
| 40%        |   |
| 60%        |   |
| 80%        |   |
| 100%       |   |
| Fit Width  |   |
| Fit Height |   |

# Help

Opens the *Help* window.

# About...

Opens the window with the information on the application:

|              | 🔗 About                                                        |                |               | ×     |             |        |
|--------------|----------------------------------------------------------------|----------------|---------------|-------|-------------|--------|
|              | <b>ELECTRONICS</b><br>Please visit our WEB site: www.madur.com |                |               |       |             |        |
|              | PCGA12 - Software for madur analyzers                          |                |               |       |             |        |
|              |                                                                | Version 3.08.0 | 00            |       |             |        |
|              | Operates with: GA-12, GA-12plus, S1200, maPress                |                |               |       |             |        |
|              | System Info                                                    |                |               |       |             |        |
| Pressing the | System Info                                                    | key starts the | Information o | n the | Microsoft . | system |

programme.